# AICTE Internship

**Application Manual** 

Study in Maharashtra

### **Table of Contents**

How to register

- Registration
- Email Verification

How to apply?

- Login
- Update profile
- Apply
- Track the status

### How to Register?

Before application you need to register as a student in the portal

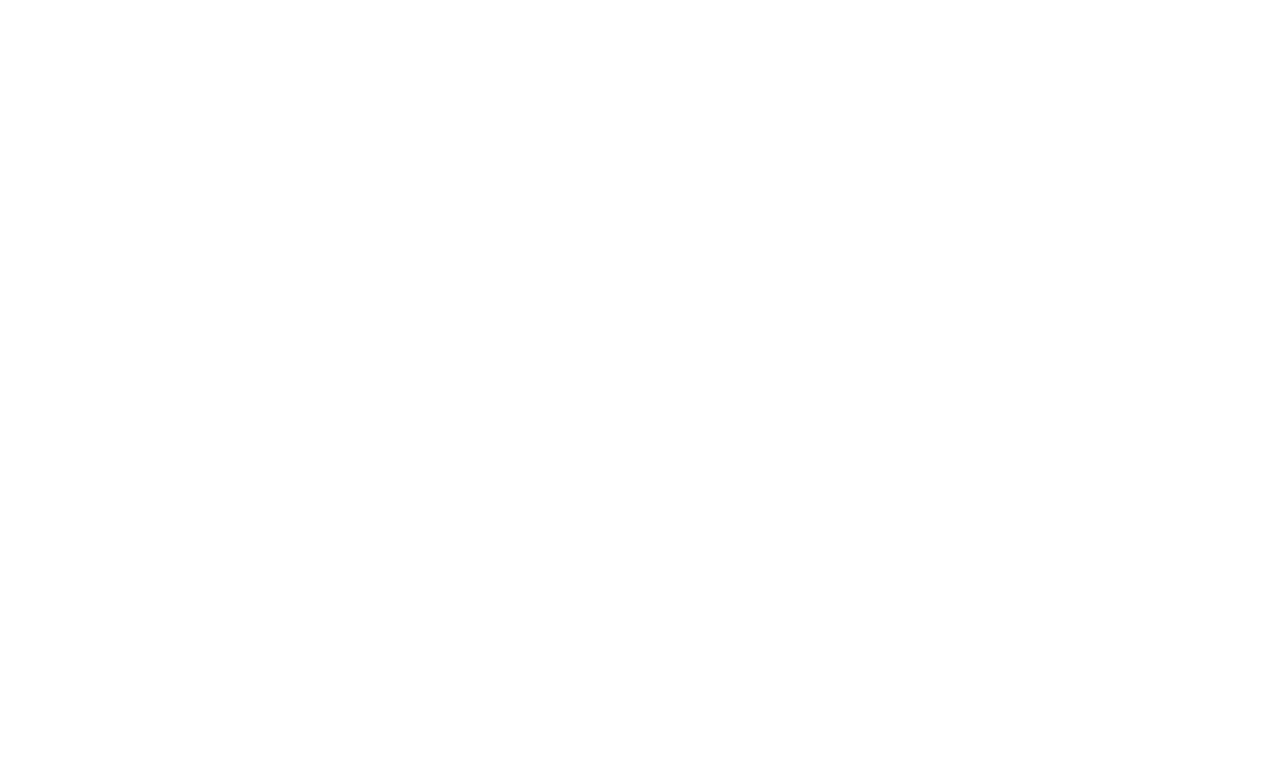

Navigate to the site https://internship.aicte-india.org/

When the webpage is opened, and once you are now ready to register in the AICTE internship portal

Click on **Register** button the topright corner of the page

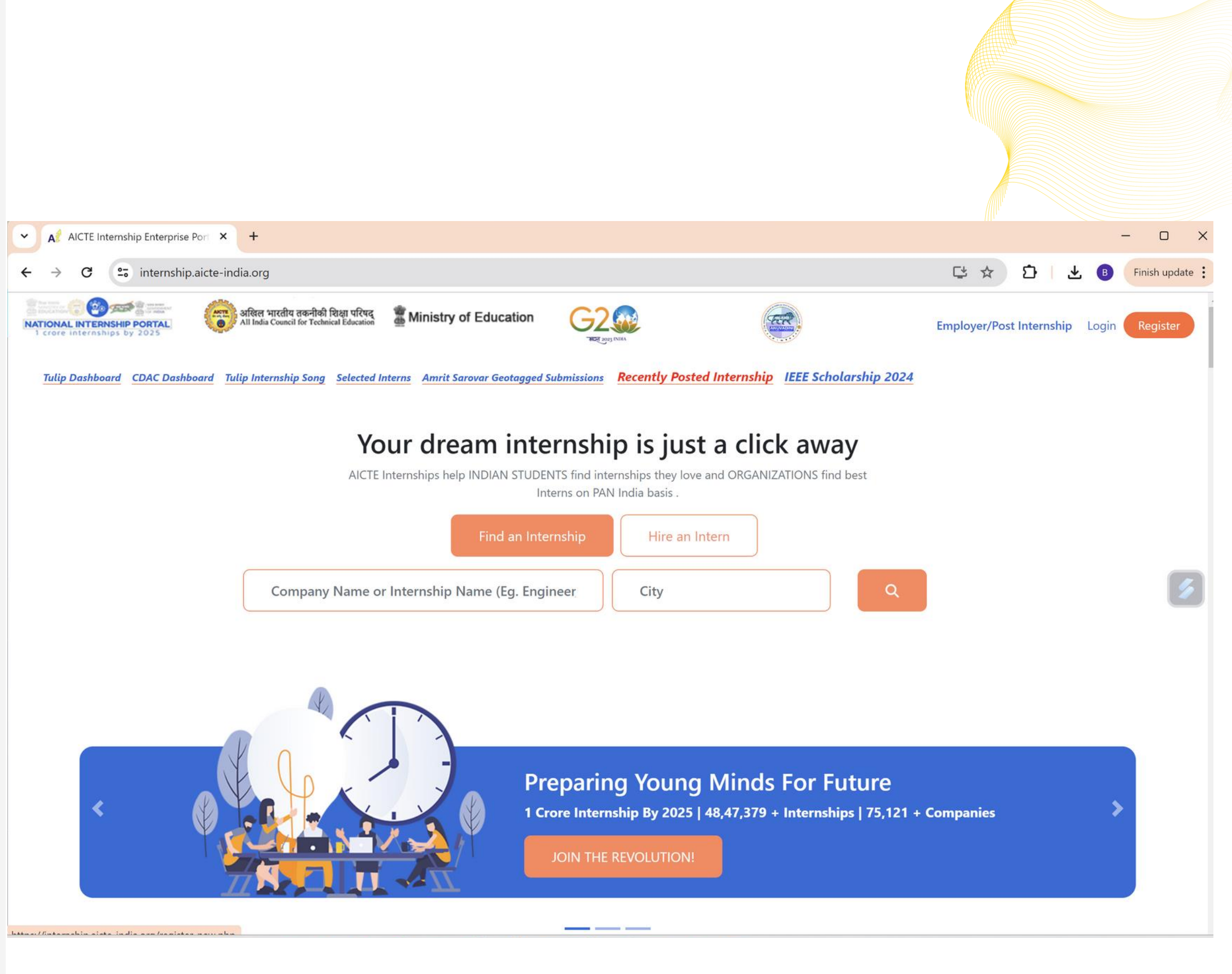

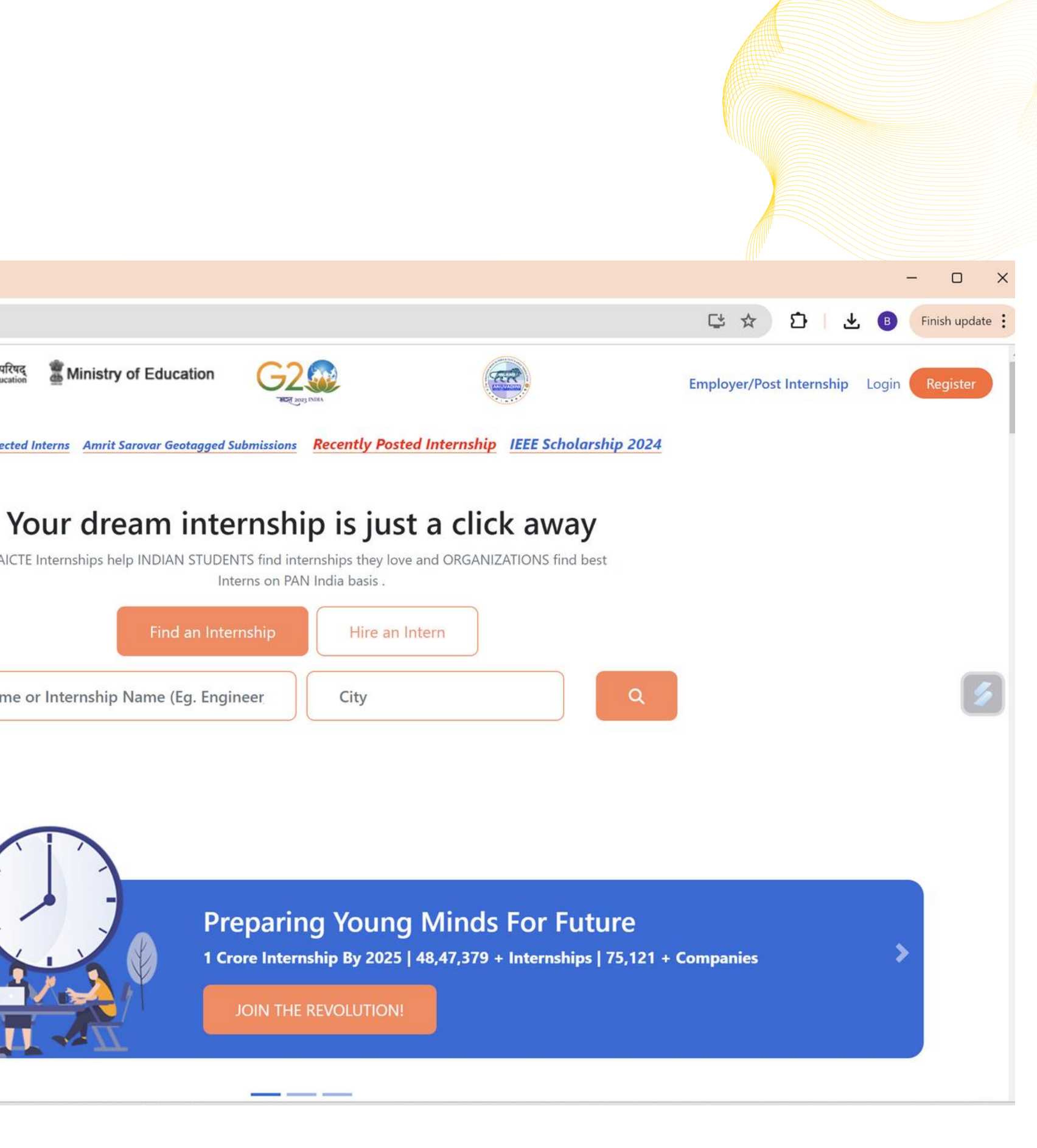

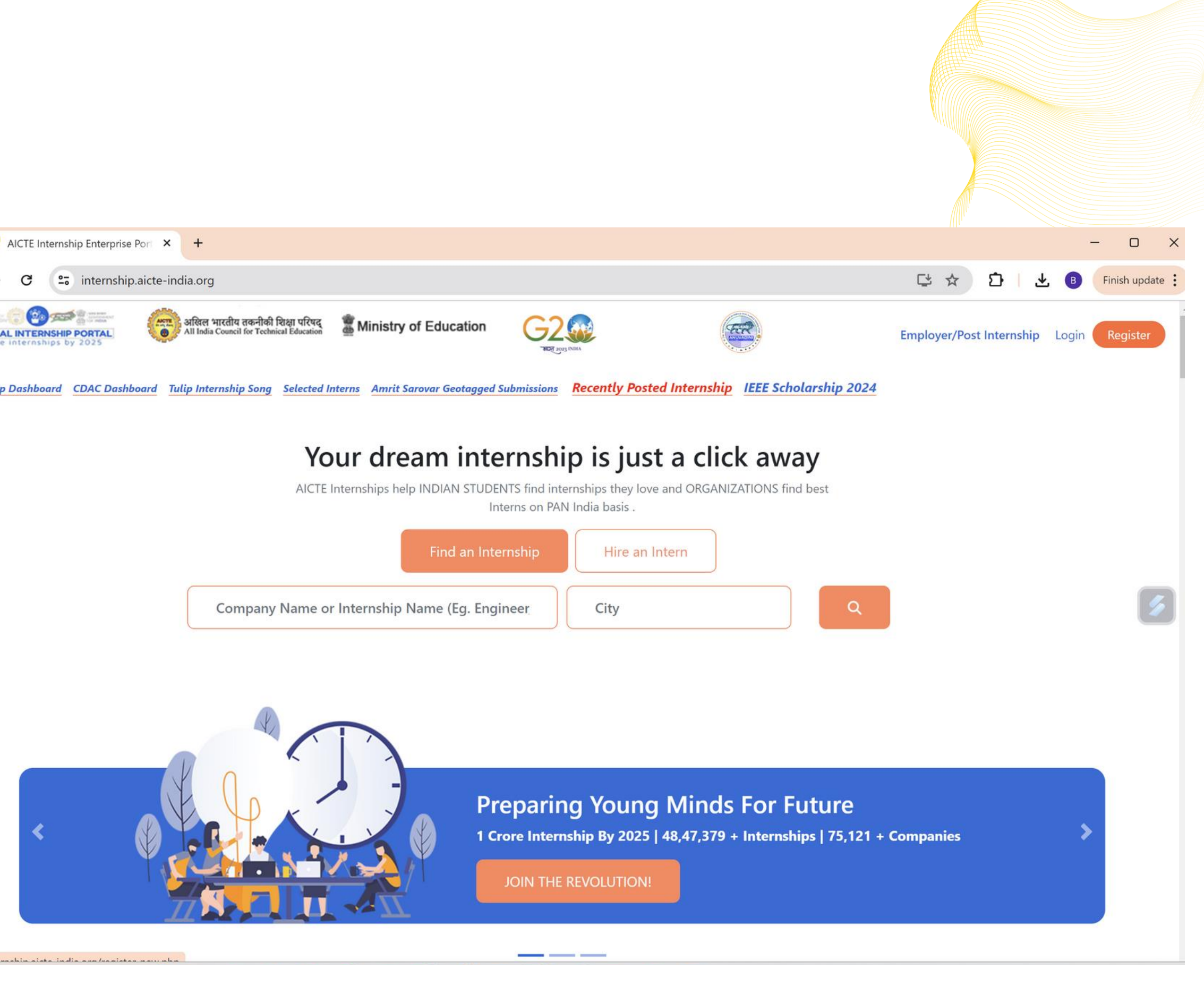

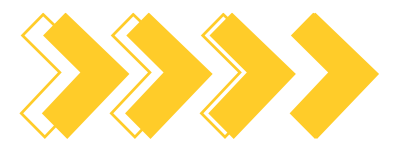

Start the next step of your registration by selecting your **university/college**. Once the name of university/college is filled other details will be systemfilled

Now fill in your **personal details**, **ID** along with **Email** (username) and **password** in the part below

After filling all details, click on the **Register** button

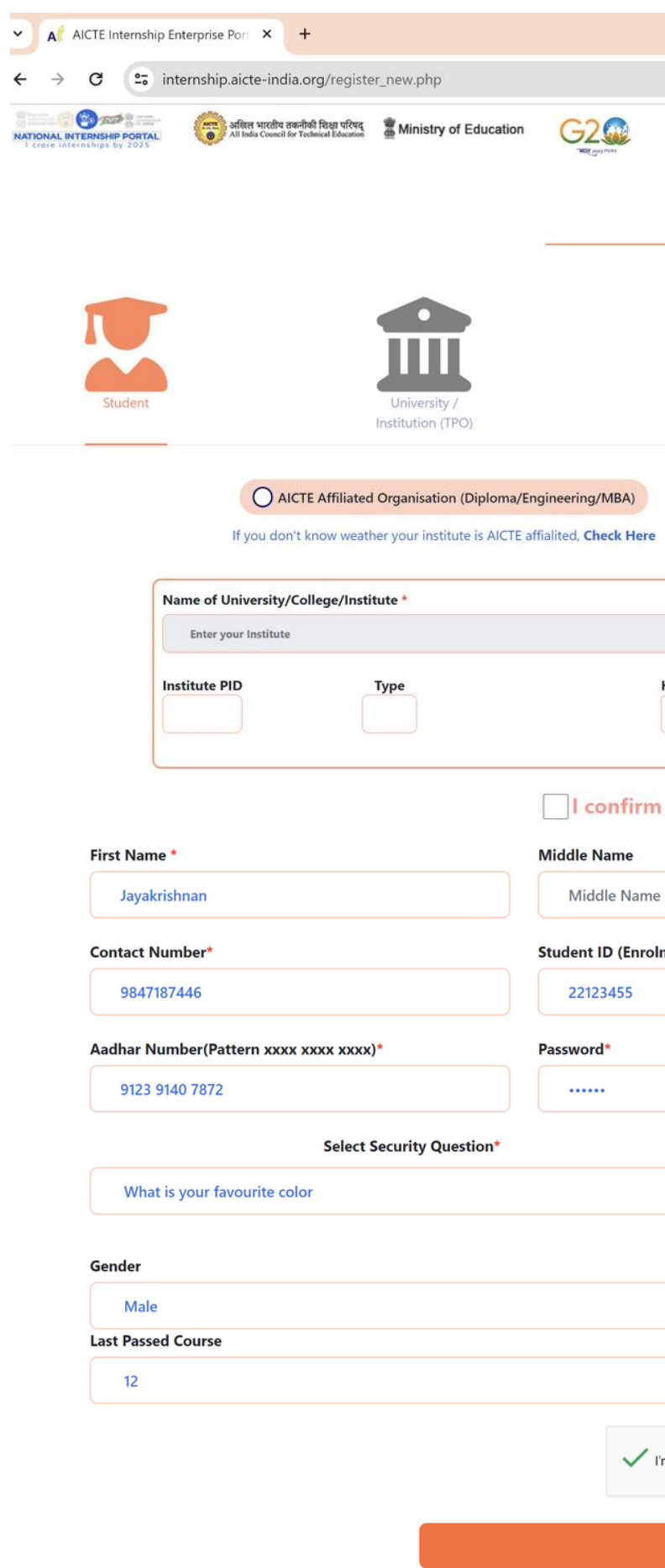

|                 |                              |                                | - 0 )                                   |  |
|-----------------|------------------------------|--------------------------------|-----------------------------------------|--|
|                 |                              | C 4                            | 🛧 🖸 🛃 🖪 Finish update                   |  |
|                 |                              | Ref.                           | Employer/Post Internship Login Register |  |
| Registra        | ation                        |                                |                                         |  |
| Select User     | Туре                         |                                |                                         |  |
| ULB/Smart C     | City                         | Rural Body                     | Employer (MSME,<br>DM, NGO, PSU)        |  |
| re              | 0                            | Non-AICTE (UGC/ IGNOU / Other) |                                         |  |
|                 |                              |                                |                                         |  |
|                 |                              |                                |                                         |  |
| HOI Name        |                              | Region                         |                                         |  |
| m the above     | e details are correct        | Last Name                      |                                         |  |
| ne              |                              | K S                            |                                         |  |
|                 | •                            | Emeilt.                        |                                         |  |
| olment Number)  | -                            | jayakrishnan@gmail.com         |                                         |  |
|                 |                              | Confirm Password*              |                                         |  |
|                 |                              |                                |                                         |  |
|                 | Security Answer*             |                                |                                         |  |
| ~               |                              |                                |                                         |  |
|                 |                              |                                |                                         |  |
|                 | Category                     |                                |                                         |  |
| ~               | General                      | Do not include % sign)         | <u> </u>                                |  |
| ~               | 90                           |                                |                                         |  |
| l'm not a robot | 2                            |                                |                                         |  |
|                 | reCAPTCHA<br>Privacy - Terms |                                |                                         |  |
| Register        | (+                           |                                |                                         |  |

A verification link will be sent to your emailid used during registration

Click the link to verify yourself

Once verified you will get a pop-up message as shown in the screenshot here. Your registration is now **Successful** 

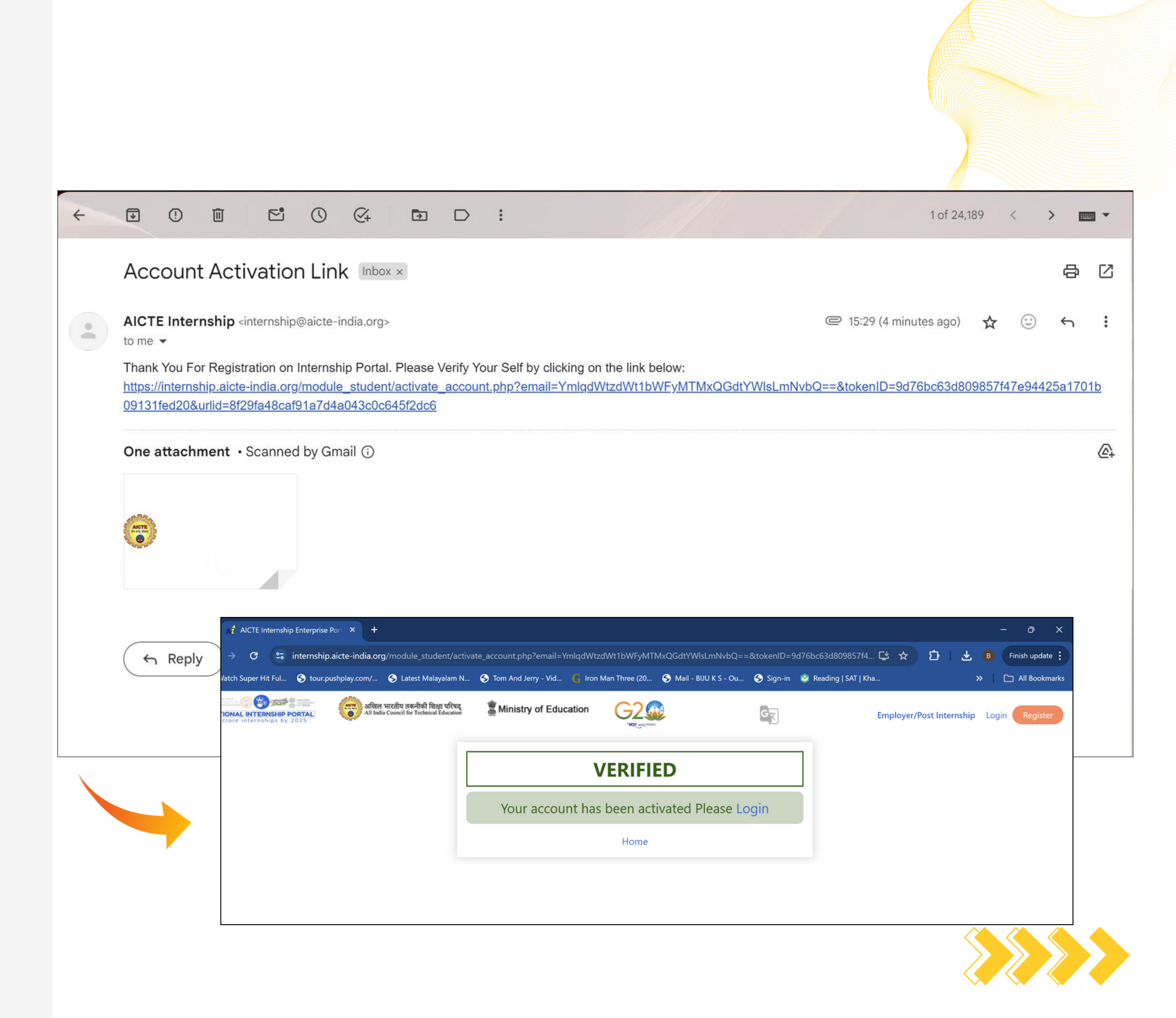

### How to Apply?

Once you are successfully registered , you need to update profile and start applying for internships.

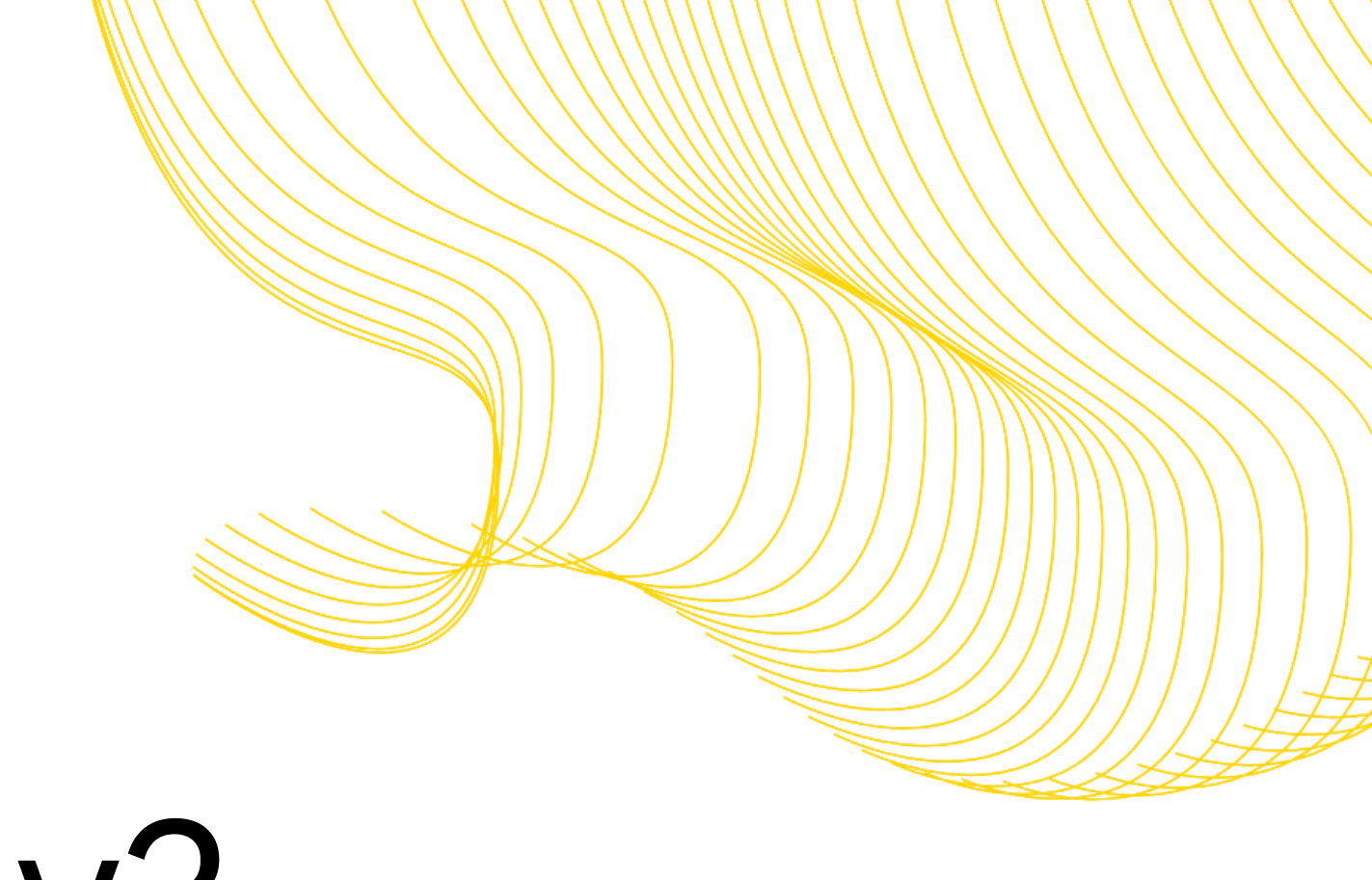

Click on the Login button on the top right corner of the opening page.

Your **username** will be the email id you registered with.

Fill in your **password** 

Click on **Login** 

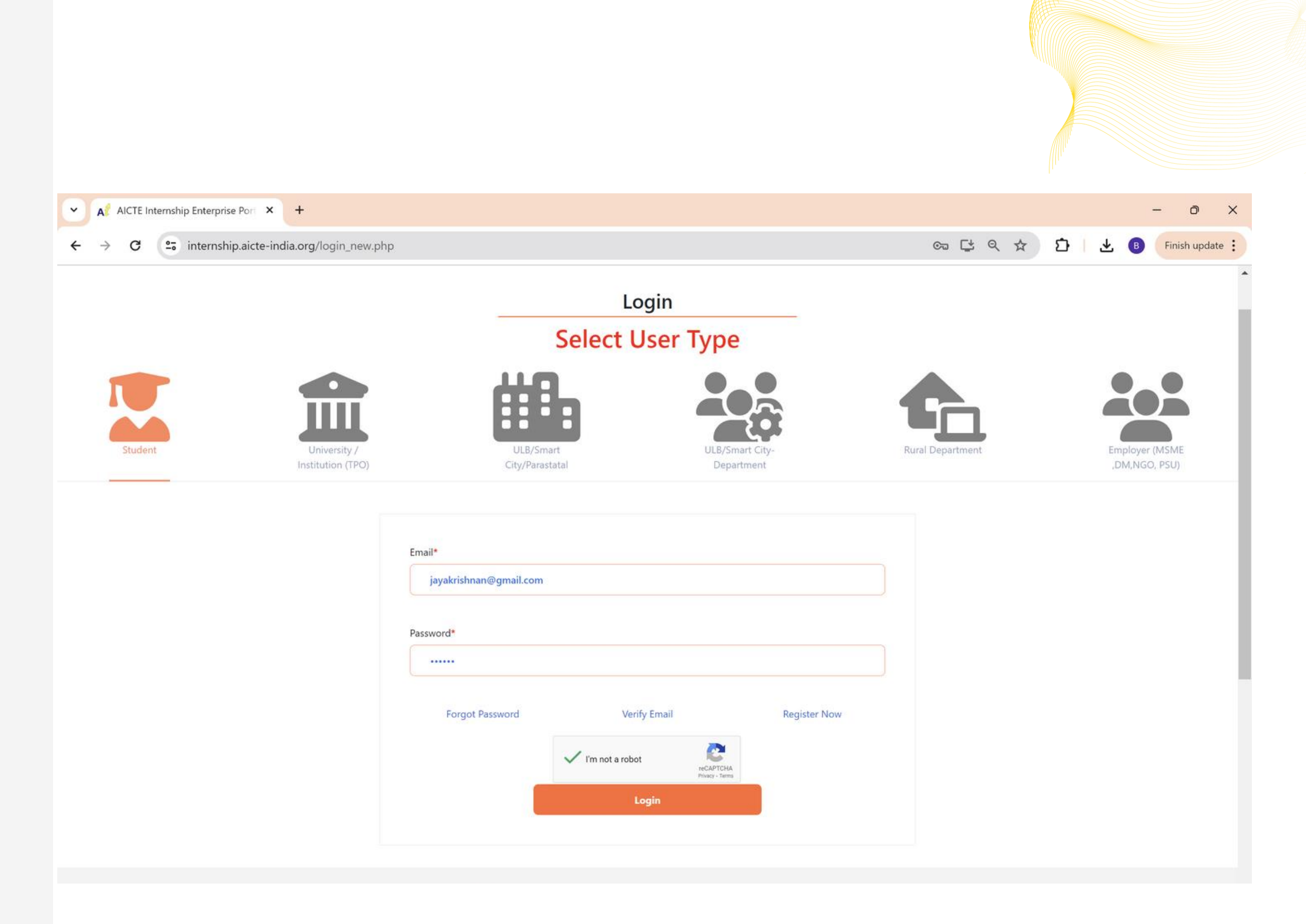

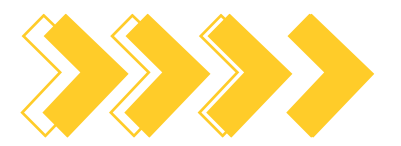

Before starting to apply, you will need to update your profile by entering your:

- Personal details
- Skills
- TPO details(optional)
- Languages and certifications
- Reference letter(optional)
- Upload Documents
- Areas of Interest
- Links(Github, LinkedIn)

Finally, click on the **Submit** button to update your profile

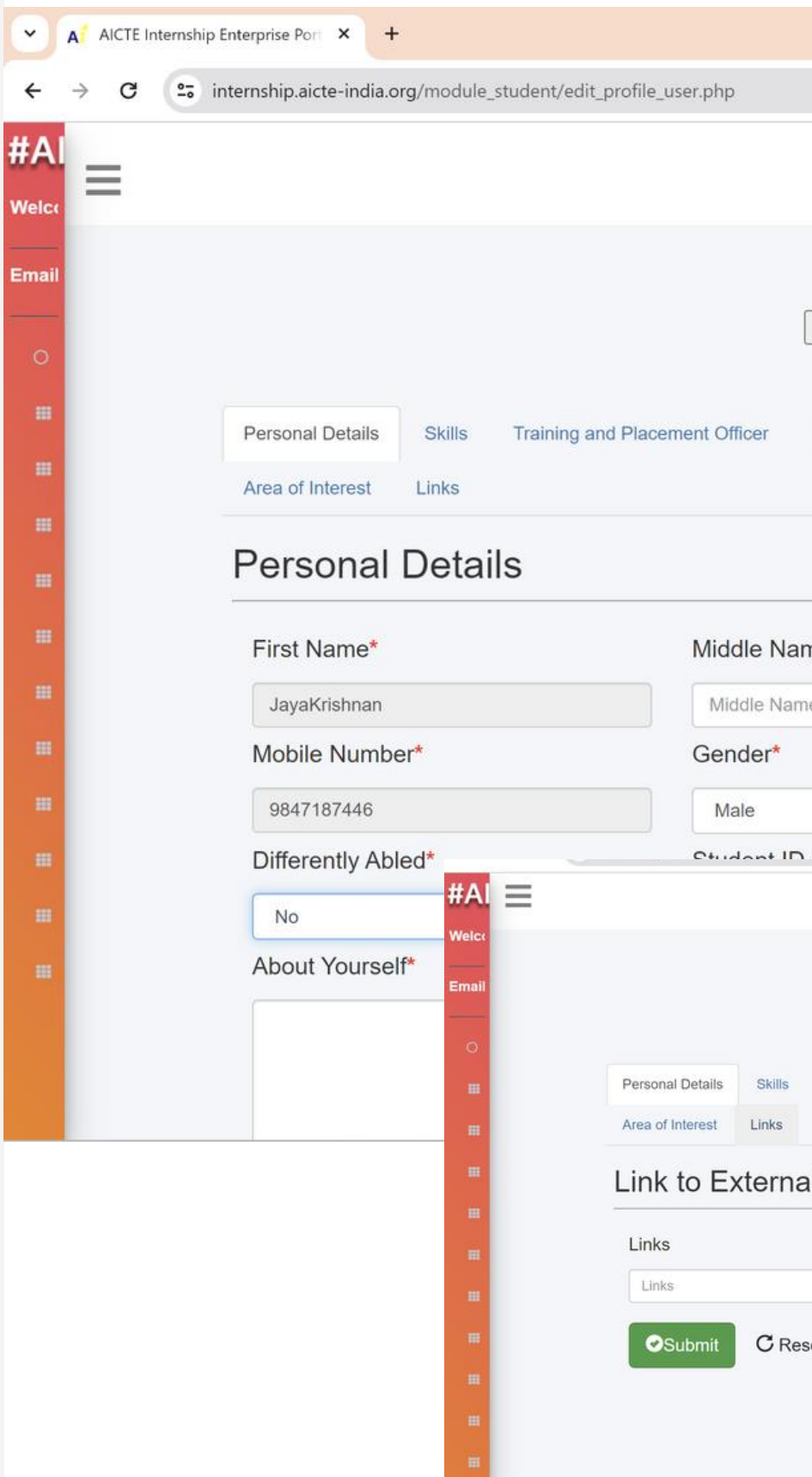

|                                          |                                                   |   |   |   |   | - 0       | ×       |   |
|------------------------------------------|---------------------------------------------------|---|---|---|---|-----------|---------|---|
|                                          |                                                   | ☆ | Ð | ₹ | B | Finish up | odate 🚦 |   |
|                                          |                                                   |   |   |   |   |           |         |   |
|                                          |                                                   |   |   |   |   |           |         |   |
| avatar                                   |                                                   |   |   |   |   |           |         |   |
| Upload a different photo                 |                                                   |   |   |   |   |           |         |   |
| upload                                   |                                                   |   |   |   |   |           |         |   |
|                                          |                                                   |   |   |   |   |           |         |   |
| Languages & Certificatons Refe           | rence Letter Upload Documents                     |   |   |   |   |           |         |   |
|                                          |                                                   |   |   |   |   |           | - 1     |   |
|                                          |                                                   |   |   |   |   |           |         |   |
|                                          |                                                   |   |   |   |   |           |         |   |
| ne                                       | Last Name                                         |   |   |   |   |           |         |   |
| e                                        | KS                                                |   |   |   |   |           |         |   |
|                                          | Nationality*                                      |   |   |   |   |           |         |   |
| ~                                        | Indian                                            | ~ |   |   |   |           |         |   |
| (Enrolmont number)*                      | Cotocon#                                          |   |   |   |   |           |         |   |
|                                          |                                                   |   |   |   |   |           | -       |   |
|                                          | avatar                                            |   |   |   |   |           |         |   |
| Choose File                              | load a different photo                            |   |   |   |   |           |         |   |
|                                          | upload                                            |   |   |   |   |           |         |   |
| Training and Placement Officer Languages | & Certificatons Reference Letter Upload Documents |   |   |   |   |           |         |   |
|                                          |                                                   |   |   |   |   |           | -       | • |
| I Profile (GitHub,Linked                 | In,Issuu)                                         |   | - |   |   |           |         |   |
|                                          |                                                   |   |   |   |   |           |         |   |
|                                          |                                                   |   |   |   |   |           |         |   |
| et                                       |                                                   |   |   |   |   |           |         |   |
|                                          |                                                   |   |   |   |   |           |         |   |
|                                          |                                                   |   |   |   |   |           |         |   |
|                                          |                                                   |   |   |   |   |           |         |   |

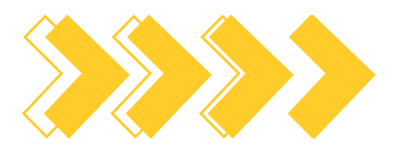

Go to the home page of AICTE portal and scroll to the bottom until you see the Internships in Maharashtra along with the hyperlinks for internships regional-wise

Click the region based on your interest.

For eg: we are clicking on the Internships in Mumbai option

### ✓ A AICTE Internship Enterprise Port × + 25 internship.aicte-india.org C Internships in India (Popular Cities) **Recently Added Internship** Find the one suited for you today! Internships in Andaman Nicobar Internships in Gujarat Internships in Maharashtra Internships in Nicobar Internships in Ahmedabad Internships in Ahmednagar Internships in North Middle Andaman Internships in Amreli Internships in Akola • Internships in South Andaman Internships in Anand Internships in Amravati Internships in Aravalli Internships in Aurangabad Internships in Andhra Pradesh Internships in Banaskantha Internships in Beed • Internships in Anantapur Internships in Bharuch Internships in Bhandara Internships in Chittoor Internships in Bhavnagar Internships in Buldhana Internships in Tirupathi Internships in Botad Internships in Chandrapur • Internships in East Godavari Internships in Chhota Udaipur Internships in Dhule Internships in Guntur Internships in Gadchiroli Internships in Dahod Internships in Kadapa Internships in Dang • Internships in Gondia Internships in Krishna • Internships in Devbhoomi Dwarka • Internships in Hingoli Internships in Kurnool Internships in Jalgaon Internships in Gandhinagar • Internships in Nellore • Internships in Gir Somnath Internships in Jalna Internships in Prakasam Internships in Jamnagar Internships in Kolhapur Internships in Srikakulam Internships in Junagadh Internships in Latur • Internships in Visakhapatnam Internships in Kheda Internships in Mumbai Internships in Vizianagaram Internships in Kutch · Internships in West Godavari Internships in Mahisagar Internships in Nagpur Internships in Mehsana Internships in Nanded Internships in Arunachal Pradesh • Internships in Morbi Internships in Nandurbar Internships in Anjaw Internships in Internships in Narmada Internships in Nashik Internships in Central Siang Internships in Navsari Internships in Osmanabad Internships in Changlang Internships in Palghar Internships in Panchmahal Internships in Dibang Valley Internships in Patan Internships in Parbhani • Internships in East Kameng Internships in Porbandar Internships in Pune a second second s

B Finish update

n

- Internships in Mumbai Suburban

### Internships in Tripura

- Internships in Dhalai
- Internships in Gomati
- Internships in Khowai
- Internships in North Tripura

Ct Q t

Ð

- Internships in Sepahijala
- Internships in South Tripura
- Internships in Unakoti
- Internships in West Tripura

### Internships in Tamil Nadu

- Internships in Ariyalur
- Internships in Chennai
- Internships in Coimbatore
- Internships in Cuddalore
- Internships in Dharmapuri
- Internships in Dindigul
- Internships in Erode
- Internships in Kanchipuram
- Internships in Kanyakumari
- Internships in Karurh
- Internships in Krishnagiri
- Internships in Madurai
- Internships in Nagapattinam
- Internships in Namakkal
- Internships in Nilgiris
- Internships in Perambalur

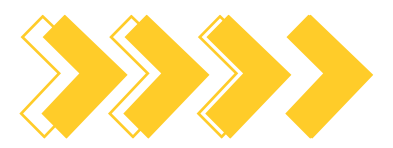

The page will open with all internships available in the area of Mumbai(since we selected that region in previous step).

Click on **View Details** button to know more about the internship, it's roles and responsibilities, eligibility etc.

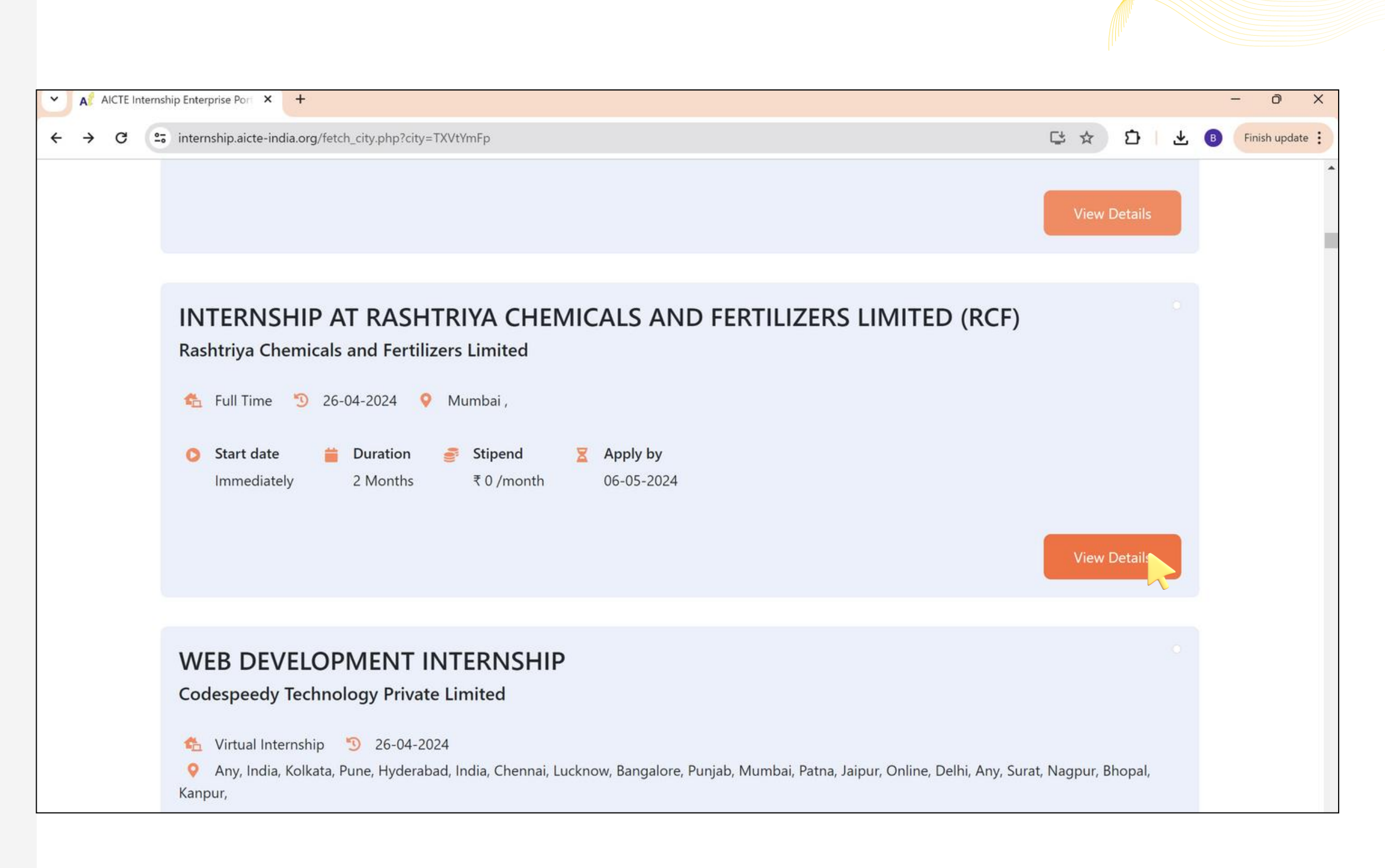

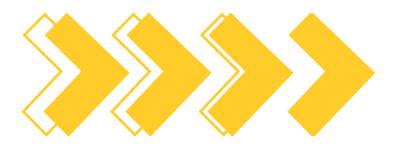

Go through the description and details of the opportunity and apply by clicking on the Apply Now button.

After applying, you can track your application on the dashboard page

| 2 | A             | AICTE In | ternship Enterprise Port | •      | +                                                 |
|---|---------------|----------|--------------------------|--------|---------------------------------------------------|
| - | $\rightarrow$ | C        | 25 internship.aicte-     | india. | org/internship-details.php?uid=SU5URVJOU0hJUF8xNz |

### Internship Description

### INTERNSHIP AT RASHTRIYA CHEMICALS AND FERTILIZERS LIMITED (RCF)

**Rashtriya Chemicals and Fertilizers Limited** 

| rt date   | 📋 Duration           | 🂣 Stipend                                | đ                                                            |
|-----------|----------------------|------------------------------------------|--------------------------------------------------------------|
| nediately | 2 Months             | ₹0 /month                                |                                                              |
|           |                      |                                          |                                                              |
| e         |                      |                                          |                                                              |
|           | rt date<br>nediately | rt date 📫 Duration<br>mediately 2 Months | rt date 🚔 Duration 🧬 Stipend<br>nediately 2 Months ₹0 /month |

### About the program

Students who are pursuing graduation or engineering degree or diploma in Chemical or Mechanical or Instrumentation or Electrical or Civil or IT or Fire and Safety are eligible to apply for the internship College permission letter is to be submitted by student through email atleast one week before the training starts This letter must contain the name of the student, year of study, branch of engineering, internship dates and signed by HOD or Principal Start date of Internship is 22 May 2024

### Perks

### Terms of Engagement

1. Students who are pursuing graduation or engineering degree or diploma in Chemical or Mechanical or Instrumentation or Electrical or Civil or IT or Fire and Safety are eligible to apply for the internship 2. Student shall submit permission letter from HOD of their college certifying that the student is pursuing graduation or engineering degree or diploma in disciplines mentioned in point no 1 and also that they have been given permission for internship during the stipulated duration mentioned. 3. First ten applications by student will be given preference for internship on the condition that they are fulfilling the eligibility criteria and terms and conditions as laid by RCF 4. No stipend will be paid to the student during the internship 5. Student should be above 18 years of age 6. Student must comply with the rules and regulation and discipline and timings stipulated by RCF during the internship 7. On receipt of confirmation email of internship from RCF, student has to pay training charges Rs. 2500 plus GST upto 1 month per student The student shall pay the charges by scanning QR code The proof of the payment is to be shown to RCF HRD official on the first day of joining The student may also pay the charges on the first day of joining at RCF for which they need to carry smart phone with necessary app required for the same Refund is not applicable 8. Student should wear safety shoes during training period If found without wearing safety helmet and shoes the student will be discontinued from internship training If the student misplace the helmet during the internship training, student will be liable to pay the prevailing cost as specified by RCF 9. Student should follow formal dress code during the training 10. Student should report to the internship on the same date mentioned in the confirmation email given by concerned RCF HRD official The joining for internship on another date may not be allowed 11. Student will bear medical charges if they receive medical treatment during their period with us 12. Internship Certificate on successful completion will be provided to the student at the end of internship. 13. Please send a screenshot of the Applied status to training.centre@rcfltd.com on the same day.

### Number of openings

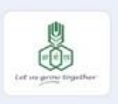

🔁 🛧 🖸 🛃 🚯 Finish update

- 0 ×

No of Credits 🛛 Apply by 06-May-2024

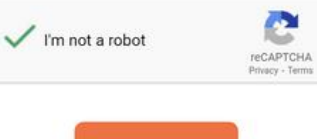

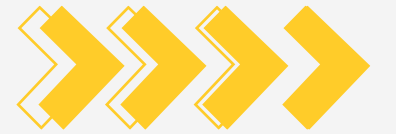